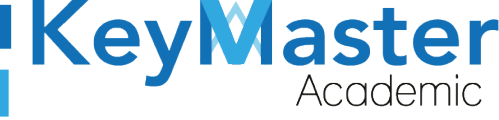

# MANUAL DE USUARIO PARA REGISTRAR LA CALIFICACIÓN DE **RECURSAMIENTOS CON EL PERFIL DE CONTROL ESCOLAR**

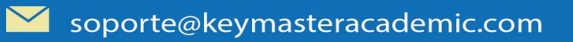

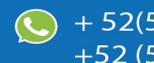

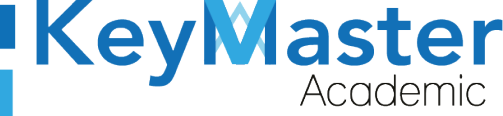

# Índice de usuario

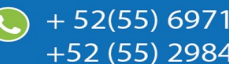

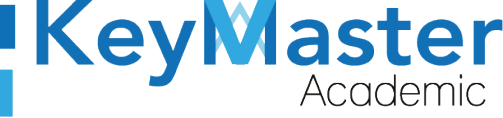

+ 52(55) 6971 - 7365
+52 (55) 2984 - 7243

# Índice de figuras

| Figura 1: Inicio                 | 6  |
|----------------------------------|----|
| Figura 2: Ingresar               | 7  |
| Figura 3: Administrativos        | 7  |
| Figura 4: Acceder                | 8  |
| Figura 5: Login                  | 8  |
| Figura 6: Credenciales           | 9  |
| Figura 7: Entrar                 | 9  |
| Figura 8: Vista                  | 10 |
| Figura 9: Recursamiento          | 10 |
| Figura 10: Lista                 | 11 |
| Figura 11: Calificaciones        | 11 |
| Figura 12: Completados           | 12 |
| Figura 13: Calificaciones        | 13 |
| Figura 14: Ejemplo               | 13 |
| Figura 15: Registrar             | 13 |
| Figura 16: Notificación          | 14 |
| Figura 17: Consulta              | 14 |
| Figura 18: Vista de calificación | 15 |
| Figura 19: Editar                | 15 |
| Figura 20: Notificación          | 16 |
| Figura 21: Imprimir              | 16 |
| Figura 22: Descargar             | 16 |

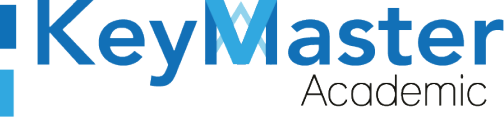

+52 (55) 2984 - 7243

### Requisito necesarios para dispositivos de cómputo y móviles.

#### Para Móviles o Celulares y Tabletas:

- Versión de Android mayor o igual a 6.
- Versión de IOS mayor o igual a 12.2.
- Usar los navegadores Google Chrome o Firefox (No usar el que viene por defecto).
- Actualizar el navegador si es necesario.

#### Para Computadoras de Escritorio y Laptops.

- Computadoras de escritorio o Laptops con al menos 2GB de Memoria RAM y 1Ghz de velocidad de procesador.
- Usar los navegadores:
  - Google Chrome,
  - Mozilla Firefox,
  - Opera, o
  - Safari en Computadoras Apple.

NOTA: (No usar el que viene por defecto en las máquinas de Windows como Internet Explorer y Microsoft Edge).

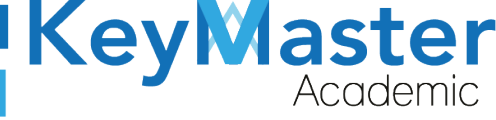

+52 (55) 2984 - 7243

#### Requisitos *mínimos* de ancho de banda de Internet.

Para todos los usuarios:

- 0.5 Mbits/seg velocidad de subida.
- 1.0 Mbits/seg velocidad de bajada.

Para los directivos o personal administrativo:

- 0.5 Mbits/seg velocidad de subida.
- 1.0 Mbits/seg velocidad de bajada.

Para dispositivos móviles es la misma recomendación:

Para todos los usuarios:

- 0.5 Mbits/seg velocidad de subida.
- 1.0 Mbits/seg velocidad de bajada.

Para los directivos o personal administrativo:

- 0.5 Mbits/seg velocidad de subida.
- 1.0 Mbits/seg velocidad de bajada.

Adicionalmente recomendamos lo siguiente para dispositivos móviles:

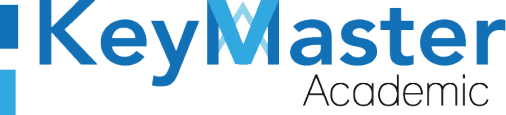

- Recomendamos estar en una red 4G LTE, para mejores resultados, o mínimo una red 3G.
- Para conexiones inalámbricas, recomendamos redes privadas, es decir, de su casa u oficina, en lugar de redes públicas.

#### Iniciar sesión en la plataforma KMA.

1. Al entrar a la página, verá la sección principal, como la como la que se muestra en la siguiente imagen:

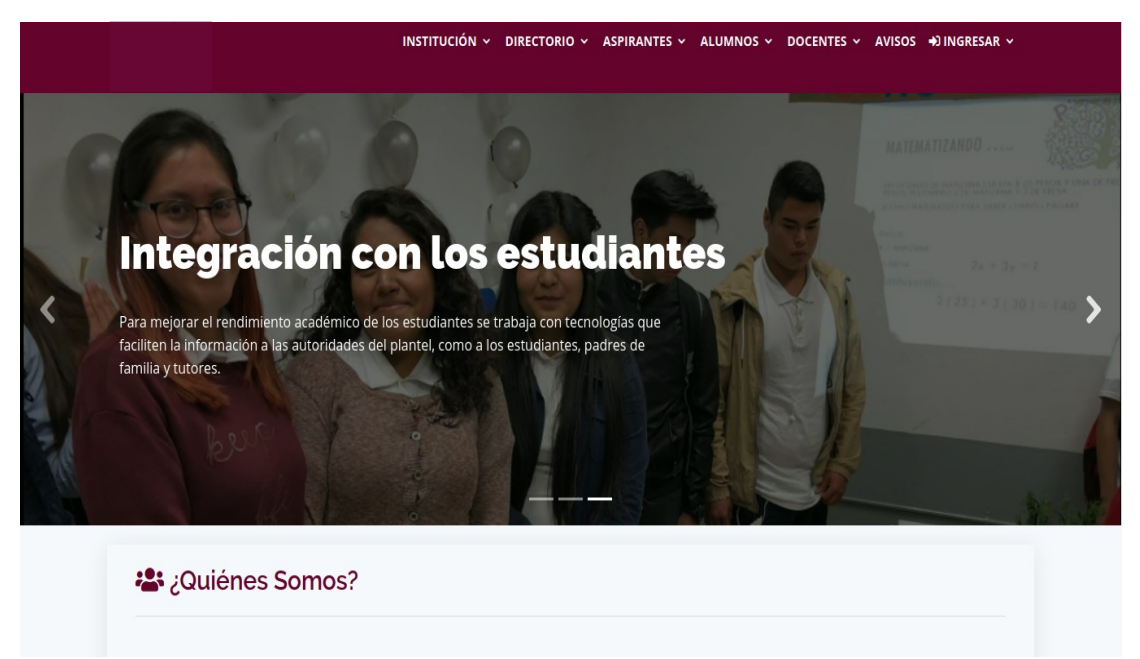

Figura 1: Inicio.

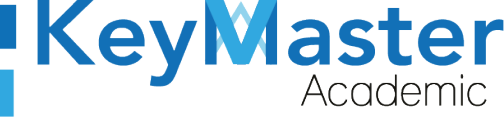

+52 (55) 2984 - 7243

2. Aquí deberá ubicar la pestaña "Ingresar" la cual está ubicada en la parte superior, la última pestaña de izquierda a derecha.

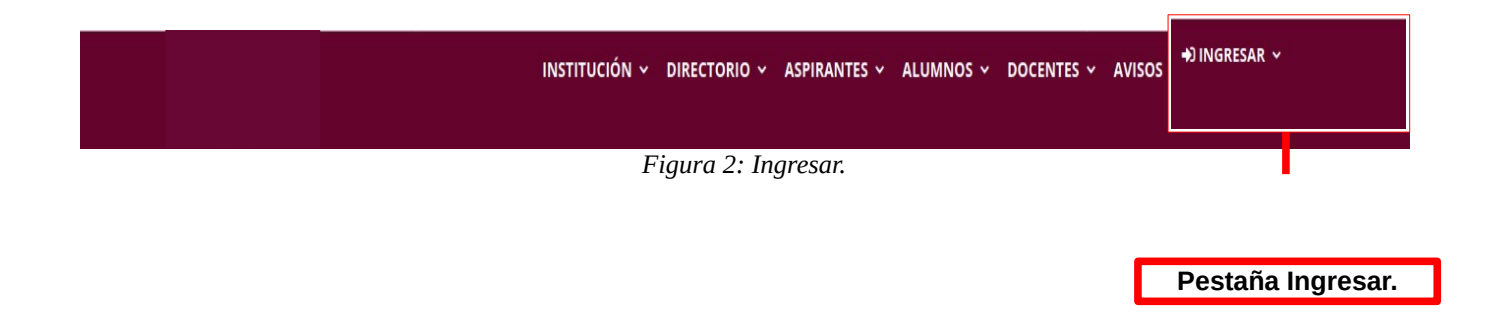

3. Dará clic y aparecerá una lista coma la de la siguiente imagen:

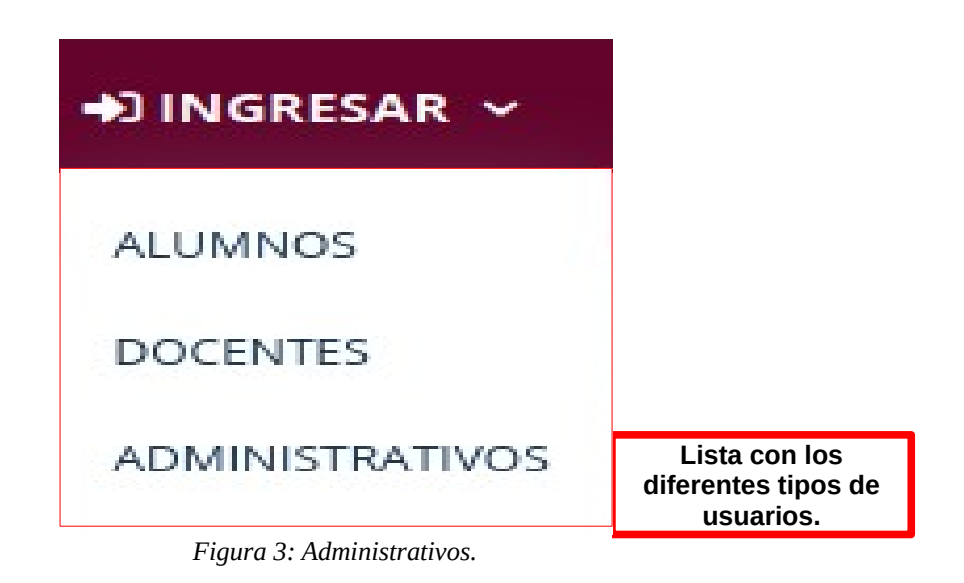

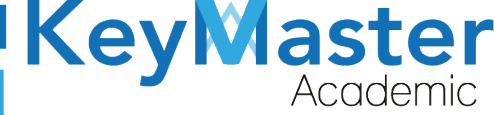

4. Tendrá que dar clic en donde esté su tipo de usuario, en el caso del usuario de control escolar es de tipo administrativo, por lo cual debe dar clic sobre la palabra ADMINISTRATIVOS.

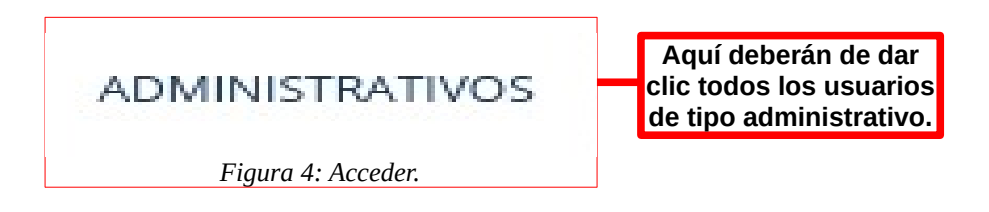

5. Se abrirá una sección de Login como la de la siguiente imagen:

| KeyMaster      | 0                           |
|----------------|-----------------------------|
|                |                             |
| J. S. A. P. D. | Password                    |
|                | ENTRAR RECUPERAR CONTRASEÑA |
|                |                             |

Figura 5: Login.

•

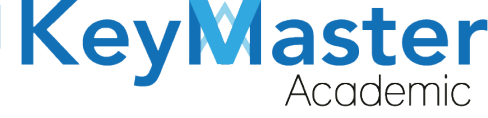

6. Escribirá su usuario y contraseña en los cuadros de texto.

| Usuario  | Escribir su usuario en este cuadro de texto.          |
|----------|-------------------------------------------------------|
| Password | Escribir su contraseña<br>en este cuadro de<br>texto. |

Figura 6: Credenciales.

7. Ya que haya escrito el usuario y la contraseña, dará clic en el botón que tiene el texto ENTRAR, el cual está ubicado en la parte inferior del lado izquierdo.

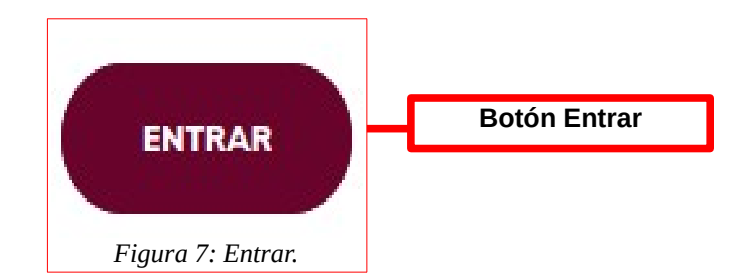

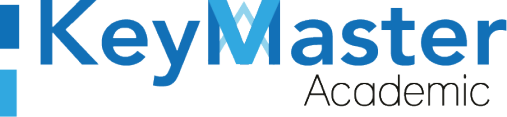

+52 (55) 2984 - 7243

8. Si ha hecho todo lo anterior correctamente, le debería de mostrar una sección como la de la siguiente imagen:

| KeyMaster =                 |                                                                    |                                       |                                           |
|-----------------------------|--------------------------------------------------------------------|---------------------------------------|-------------------------------------------|
|                             | Dashboard Control Escolar 🛛 😤 - Key Master Acade                   | emic                                  |                                           |
| O Usuario: control-matutino |                                                                    |                                       |                                           |
| Dashboard                   |                                                                    | 1                                     |                                           |
| Periodo Escolar             |                                                                    |                                       |                                           |
| Especialidades              | <b>BIENVENIDO A</b>                                                | V W W                                 |                                           |
| Grupos                      |                                                                    | M III 🎶 🔨 🗡                           | ahaa(                                     |
| Estudiantes                 | CONTROL ESCOLAR                                                    |                                       |                                           |
| <b>≜</b> • Reinscripciones  | Periodo: FEBRERO - JULIO 2021                                      |                                       |                                           |
| Extraordinarios             |                                                                    |                                       |                                           |
| Lo Recursamiento            |                                                                    | i.i.                                  |                                           |
| Calificaciones              | ALUMNOS TOTALES                                                    | PROFESORES TO                         | TALES                                     |
| A Monitores                 | 127                                                                | 0                                     |                                           |
| Consultar Asistencia        | ESTUDIANTES MATUTINO: 86                                           | DOCENTES MAT                          | TUTINO: 0                                 |
| Activar Asistencia          |                                                                    |                                       |                                           |
|                             | ESTUDIANTES INSCRITOS POR SEMESTRE PERIODO<br>FEBRERO - JULIO 2021 | estudiantes inscritos por<br>Semestre | estudiantes inscritos por<br>Especialidad |
|                             |                                                                    | E' anna O. Marta                      |                                           |

#### Figura 8: Vista.

## Registrar Calificaciones de Recursamiento.

1. Del lado izquierdo encontrará el apartado de Recursamiento, el cual es el siguiente:

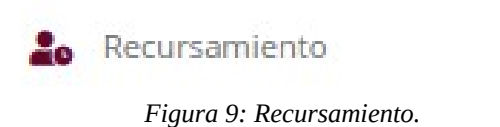

2. Al darle click le mostrará el siguiente apartado:

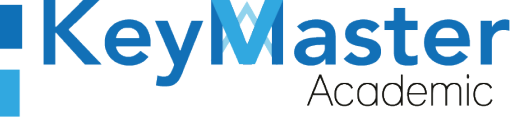

+52 (55) 2984 - 7243

| <b>Recu</b><br>Lista d | <b>rsamientos</b><br>le alumnos de recursamie | into.                                  |                                                |               |                     |                        |
|------------------------|-----------------------------------------------|----------------------------------------|------------------------------------------------|---------------|---------------------|------------------------|
| ✓ RE                   | GISTRAR PERÍODO 🗸 I                           | REGISTRAR 🖹 CARGAR ARCHIVO CSV 🛓 DESCA | RGAR INFORMACIÓN SENVIAR CORREO SCALIFICACION  | ES            |                     |                        |
| Períoc                 | do ENERO 2021 🗢 🤇                             | Q CONSULTAR                            |                                                |               |                     |                        |
| Mostr                  | ar 20 ¢ Entrad                                | las                                    |                                                | E             | Buscar:             |                        |
| ID <sup>†.</sup>       | MATRICULA                                     | NOMBRE COMPLETO                        | GRUPO                                          | ESTADO        | ULTIMA CONEXION     | DETALLES <sup>11</sup> |
| 2                      | 17309060560160                                | FLORES ESPINO DENISSE AMAIRANI         | 6B ADMINISTRACIÓN DE RECURSOS HUMANOS MATUTINO | SIN REGISTRO  | 2021-01-13 18:49:57 | 0                      |
| 3                      | 17309060560178                                | GALLARDO NOTARIO LUIS AUGUSTO          | 6B ADMINISTRACIÓN DE RECURSOS HUMANOS MATUTINO | SIN REGISTRO  | 2021-01-13 18:49:57 | 0                      |
| 4                      | 17309060560234                                | MORALES GONZALEZ GABRIEL ALEJANDRO     | 6B ADMINISTRACIÓN DE RECURSOS HUMANOS MATUTINO | SIN REGISTRO  | 2021-01-13 18:49:57 | 0                      |
| 5                      | 16309060560257                                | TOLEDO GORDILLO BRYAN ADAIR            | 6A CONSTRUCCIÓN MATUTINO                       | SIN REGISTRO  | 2021-01-13 18:49:57 | 0                      |
| 6                      | 16309060560801                                | SUAREZ VARGAS JOANA GUADALUPE          | 6A CONSTRUCCIÓN MATUTINO                       | LIBERADO 100% | 2021-01-16 01:19:36 | 0                      |
| 7                      | 17309060560969                                | REYES FIGUEROA IRVING GERARD           | 6A LOGÍSTICA MATUTINO                          | LIBERADO 100% | 2021-01-14 20:38:40 | 0                      |
| 8                      | 19309060560226                                | CERVANTES CONTRERAS HAZABNA SHANTAL    | 2A ADMINISTRACIÓN DE RECURSOS HUMANOS MATUTINO | SIN REGISTRO  | 2021-01-13 18:49:58 | 0                      |
| 9                      | 19309060560287                                | JARA FERNANDEZ PAOLA JOSELYN           | 3A ADMINISTRACIÓN DE RECURSOS HUMANOS MATUTINO | SIN REGISTRO  | 2021-01-13 18:49:58 | 0                      |
|                        |                                               |                                        | Figura 10: Lista.                              |               |                     |                        |

3. En la parte superior, encontrará 6 botones, el botón en el que debe de dar click es el último que dice "Calificaciones" y es de color naranja.

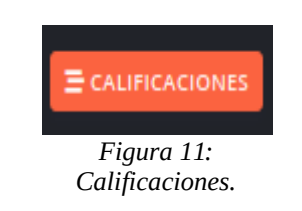

4. Al darle click, le mostrará un listado de los cursos y los alumnos que completaron al 100% el proceso de recursamiento.

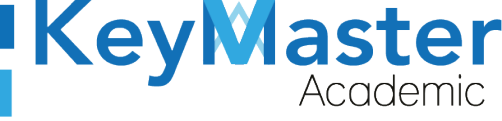

| Recurs<br>Lista de l | Recursamientos<br>Lista de materias para subir las calificaciones a los alumnos. NOTA: SÓLO APARECEN ALUMNOS Y MATERIAS QUE COMPLETARON EL PROCESO DE RECURSAMIENTO AL 100% |         |    |          |   |  |
|----------------------|----------------------------------------------------------------------------------------------------|---------|----|----------|---|--|
| < REGRI              | SAR                                                                                                    |         |    |          |   |  |
| Período              | ENERO 2021 CONSULTAR                                                                                                    |         |    |          |   |  |
| Mostrar              | 20 • Entradas                                                                                                    | Buscar: |    |          |   |  |
| ID                   | 5 MATERIA                                                                                                    |         | n. | DETALLES | п |  |
| 38                   | SUBMÓDULO 1 - INSTALA Y CONFIGURA EQUIPO DE CÓMPUTO Y PERIFÉRICOS                                                                                                    |         |    | • •      |   |  |
| 39                   | SUBMÓDULO 2 - INSTALA Y CONFIGURA SISTEMAS OPERATIVOS Y APLICACIONES DE LA OFIMÁTICA                                                                                        |         |    | 0 🗸      |   |  |
| 41                   | SUBMÓDULO 1 - GESTIONA INFORMACIÓN MEDIANTE EL USO DE PROCESADORES DE TEXTO                                                                                                 |         |    | • •      |   |  |
| 42                   | SUBMÓDULO 2 - GESTIONA INFORMACIÓN MEDIANTE EL USO DE HOJAS DE CÁLCULO                                                                                                    |         |    | 0 1      |   |  |
| 52                   | SUBMÓDULO 1 - CONTROLA LOS MOVIMIENTOS DE BIENES EN EL ALMACÉN                                                                                                    |         |    | • •      |   |  |
| 53                   | SUBMÓDULO 2 - ORGANIZA OPERACIONES Y ESPACIOS DEL ALMACÉN                                                                                                    |         |    | 0 🗸      |   |  |
| 54                   | SUBMÓDULO 3 - GESTIONA EL PROCESO DEL SERVICIO DE ALMACENAJE                                                                                                    |         |    | • •      |   |  |
| 56                   | SUBMÓDULO 2 - APOYA LA COORDINACIÓN DE LA OPERACIÓN DEL TRANSPORTE ENTRE ORIGEN Y DESTINO $Figura\ 12:\ Completados.$                                                       |         |    | 0 🗸      |   |  |

 Para registrar la calificación, en la parte derecha en la columna de detalles encontrará un botón de color verde con el icono de una paloma.
Si da click le mostrará los alumnos que presentaron el recursamiento de esa materia, por ejemplo:

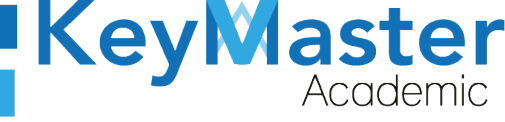

| Alumnos de Recursamiento<br>Lista de alumnos de recursamiento de la materia: SUBMÓDULO 3 - DIBUJA PLANOS ASISTIDOS POR COMPUTADORA 2D Y 3D<br>Período : ENERO 2021<br>CREGRESAR |                |                                  |          |              |
|----------------------------------------------------------------------------------------------------|----------------|----------------------------------|----------|--------------|
|                                                                                                    |                |                                  |          |              |
| ID                                                                                                    | MATRÍCULA      | ALUMNO                           | TURNO    | CALIFICACIÓN |
| 80                                                                                                    | 19309060560228 | BEATO ZENTENO OSWALDO ISRAEL     | MATUTINO | 0            |
| 90                                                                                                    | 19309060560266 | CAUDILLO RAMIREZ ANDRES          | MATUTINO | 0            |
| 103                                                                                                    | 19309060560764 | DELGADO DIAZ JORGE ESAU          | MATUTINO | 0            |
| 82                                                                                                    | 19309060560314 | GARCIA CERVANTES URI LAEL        | MATUTINO | 0            |
| 104                                                                                                    | 19309060560645 | GUZMAN CRUZ JOSE ANGEL           | MATUTINO | 0            |
| 86                                                                                                    | 19309060560328 | LOPEZ RIVAS ALFONSO NARAYAN      | MATUTINO | 0            |
| 200                                                                                                    | 18309060560125 | LORANCA VELAZQUEZ GRETELL RHENEE | MATUTINO | 0            |
| 416                                                                                                    | 17309060560799 | PEREZ SANCHEZ ISRAEL ALEJANDRO   | MATUTINO | 0            |
| 19                                                                                                    | 19309060560378 | YEPEZ MENDOZA IVAN ALEJANDRO     | MATUTINO | 0            |
|                                                                                                    |                |                                  |          | ✓ REGISTRAR  |
| ID                                                                                                    | MATRÍCULA      | ALUMNO                           | TURNO    | CALIFICACIÓN |

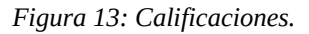

6. Del lado derecho, en calificaciones, encontrará una lista con un catálogo de calificaciones.

Deberá seleccionar la calificación para cada uno de los alumnos que aparecen en la lista, por ejemplo:

| ID                  | MATRÍCULA      | ALUMNO                       | TURNO    | CALIFICACIÓN |  |
|---------------------|----------------|------------------------------|----------|--------------|--|
| 80                  | 19309060560228 | BEATO ZENTENO OSWALDO ISRAEL | MATUTINO | 4            |  |
| Figura 14: Ejemplo. |                |                              |          |              |  |

7. Finalmente cuando haya seleccionado las calificaciones para todos los alumnos, deberá dar click en el botón de color verde que dice "Registrar".

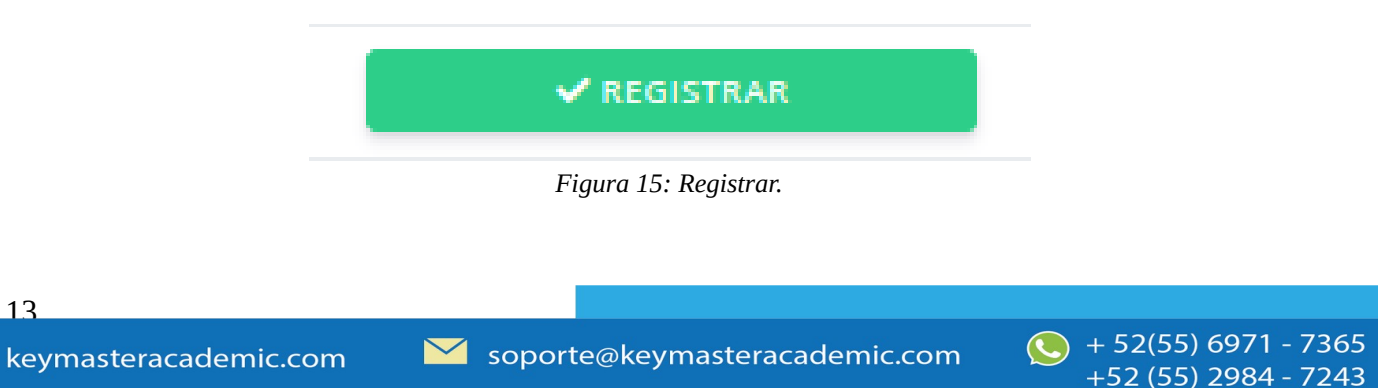

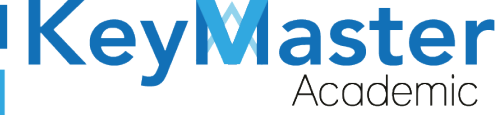

8. Al hacerlo, le mostrará el siguiente mensaje:

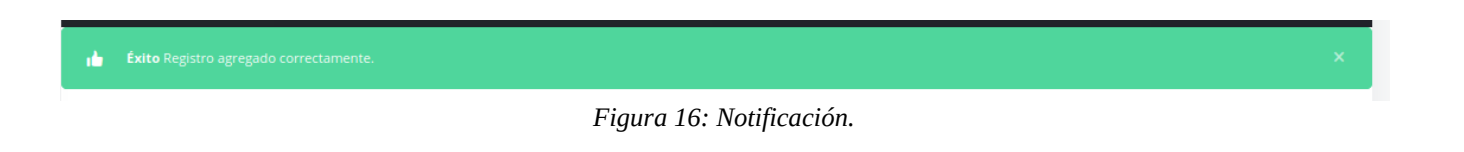

#### **Consultar las Calificaciones.**

1. Para consultar las calificaciones, deberá dar click en el botón de color verde con el icono de ojo que se encuentra en el siguiente apartado:

| Recursamientos<br>Lista de materias para subir las calificaciones a los alumnos. NOTA: SÓLO APARECEN ALUMNOS Y MATERIAS QUE COMPLETARON EL PROCESO DE RECURSAMIENTO AL 100% |                                                                                                    |         |        |          |   |
|----------------------------------------------------------------------------------------------------|----------------------------------------------------------------------------------------------------|---------|--------|----------|---|
| < REGRE                                                                                                    | SAR                                                                                                    |         |        |          |   |
| Período                                                                                                    | ENERO 2021 CONSULTAR                                                                                               |         |        |          |   |
| Mostrar                                                                                                    | 20 • Entradas                                                                                                    | Buscar: |        |          |   |
| ID 1                                                                                                    | MATERIA                                                                                                    |         | ti Det | ALLES    | п |
| 38                                                                                                    | SUBMÓDULO 1 - INSTALA Y CONFIGURA EQUIPO DE CÓMPUTO Y PERIFÉRICOS                                                  |         | 0      | <b>~</b> |   |
| 39                                                                                                    | SUBMÓDULO 2 - INSTALA Y CONFIGURA SISTEMAS OPERATIVOS Y APLICACIONES DE LA OFIMÁTICA                               |         | 0      |          |   |
| 41                                                                                                    | SUBMÓDULO 1 - GESTIONA INFORMACIÓN MEDIANTE EL USO DE PROCESADORES DE TEXTO                                        |         | 0      | <b>~</b> |   |
| 42                                                                                                    | SUBMÓDULO 2 - GESTIONA INFORMACIÓN MEDIANTE EL USO DE HOJAS DE CÁLCULO                                             |         |        |          |   |
| 52                                                                                                    | SUBMÓDULO 1 - CONTROLA LOS MOVIMIENTOS DE BIENES EN EL ALMACÉN                                                     |         | 0      |          |   |
| 53                                                                                                    | SUBMÓDULO 2 - ORGANIZA OPERACIONES Y ESPACIOS DEL ALMACÉN                                                          |         | 0      |          |   |
| 54                                                                                                    | SUBMÓDULO 3 - GESTIONA EL PROCESO DEL SERVICIO DE ALMACENAJE                                                       |         | 0      |          |   |
| 56                                                                                                    | SUBMÓDULO 2 - APOYA LA COORDINACIÓN DE LA OPERACIÓN DEL TRANSPORTE ENTRE ORIGEN Y DESTINO $Figura \ 17: Consulta.$ |         | 0      | ~        |   |

2. En este apartado, podrá observar la lista de los alumnos y sus calificaciones, además de poder editar las calificaciones, e imprimir un documento PDF o Excel.

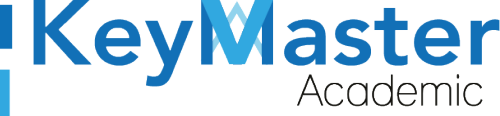

+52 (55) 2984 - 7243

#### Editar la calificación.

1. Para editar la calificación debe encontrarse en el siguiente apartado:

| Alumnos de Recursamiento<br>Lista de alumnos de recursamiento de la materia: SUBMÓDULO 1 - INSTALA Y CONFIGURA EQUIPO DE CÓMPUTO Y PERIFÉRICOS<br>Período : ENERO 2021<br>CREGRESAR DIMPRIMIR EXPORTAR EXCEL |                               |          |              |                                     |  |
|----------------------------------------------------------------------------------------------------|-------------------------------|----------|--------------|-------------------------------------|--|
| Mostrar 20 ¢ Entradas                                                                                                    |                               |          | Buscar:      |                                     |  |
| ID <sup>TI</sup> MATRÍCULA <sup>TI</sup>                                                                                                    | ALUMNO                        | TURNO    | CALIFICACIÓN | <sup>1</sup> DETALLES <sup>11</sup> |  |
| 46 19309060560882                                                                                                    | ESPARZA GUTIERREZ ALAN ISRAEL | MATUTINO | 6            | 2                                   |  |
| ID MATRÍCULA                                                                                                    | ALUMNO                        | TURNO    | CALIFICACIÓN | DETALLES                            |  |

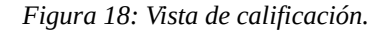

2. Del lado derecho, en la columna de detalles encontrará un botón de color naranja con el icono de un lápiz, al hacer click le llevará al siguiente apartado:

| Editar Calificación de Recursamiento                                       |                                                                |  |  |  |
|----------------------------------------------------------------------------|----------------------------------------------------------------|--|--|--|
| Período : ENERO 2021                                                       |                                                                |  |  |  |
| Materia: SUBMÓDULO 1 - INSTALA Y CONFIGURA EQUIPO DE CÓMPUTO Y PERIFÉRICOS |                                                                |  |  |  |
|                                                                            |                                                                |  |  |  |
|                                                                            |                                                                |  |  |  |
| instructiones.                                                             |                                                                |  |  |  |
| Completa el formulario para editar la calificación del alumno.             | Completa el formulario para editar la calificación del alumno. |  |  |  |
| Los campos que traen esta leyenda (requerido) son obligatorios.            |                                                                |  |  |  |
| Alumno: ESPARZA GUTIERREZ ALAN ISRAEL                                      |                                                                |  |  |  |
| Calificación (Requerido)                                                   |                                                                |  |  |  |
| 6 •                                                                        |                                                                |  |  |  |
|                                                                            |                                                                |  |  |  |
|                                                                            |                                                                |  |  |  |
| GUARDAR X CANCELAR                                                         |                                                                |  |  |  |
|                                                                            |                                                                |  |  |  |
|                                                                            |                                                                |  |  |  |

Figura 19: Editar.

3. Aquí sólo deberá de seleccionar la nueva calificación, y dar click en el botón de color verde que dice guardar.

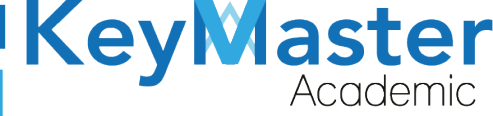

4. Al hacerlo le mostrará el siguiente mensaje:

| 💼 Éxito Registro actualizado correctamente. | × |
|---------------------------------------------|---|
| Figura 20: Notificación.                    | _ |

#### Descargar Archivo PDF o Excel.

1. Para generar los dos tipos de documentos, debe encontrarse en el siguiente apartado:

| Alumnos de Recursamiento<br>Lista de alumnos de recursamiento de la materia: SUBMÓDULO 1 - INSTALA Y CONFIGURA EQUIPO DE CÓMPUTO Y PERIFÉRICOS<br>Período : ENERO 2021<br>KREGRESAR BIMPRIMIR EXPORTAR EXCEL |                                              |                               |                     |                 |             |            |
|----------------------------------------------------------------------------------------------------|----------------------------------------------|-------------------------------|---------------------|-----------------|-------------|------------|
| 📩 Éxito                                                                                                    | <b>o</b> Registro actualizado correctamente. |                               |                     |                 |             | ×          |
| Mostrar                                                                                                    | 20 ¢ Entradas                                |                               |                     | Busca           | ar:         |            |
| ID <sup>†,</sup>                                                                                                    | MATRÍCULA                                    | 11 ALUMNO                     | <sup>TL</sup> TURNO | 11 CALIFICACIÓN | TL DETALLES | п          |
| 46                                                                                                    | 19309060560882                               | ESPARZA GUTIERREZ ALAN ISRAEL | MATUTINO            | 6               |             |            |
| ID                                                                                                    | MATRÍCULA                                    | ALUMNO                        | TURNO               | CALIFICACIÓN    | DETALLES    |            |
| Mostrando                                                                                                    | 1 a 1 de 1 Entradas                          | Figura 2                      | 1: Imprimir.        |                 |             | $\bigcirc$ |

2. En la parte superior encontrará dos botones de color excel, para generar el PDF debe de dar click en el botón que dice "Imprimir" o si desea general el archivo de Excel, deberá dar click en el botón que dice "Exportar Excel".

|                       | E EXPORTAR EXCEL |  |  |  |
|-----------------------|------------------|--|--|--|
| Figura 22: Descargar. |                  |  |  |  |

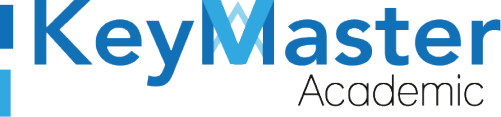

## Canales de Soporte.

| Horarios de atención. | De lunes a viernes de 09 a 19hrs y sábados de 09 a 13hrs. |
|-----------------------|-----------------------------------------------------------|
| Pagina.               | https://keymasteracademic.com/                            |
| Correo electrónico.   | soporte@keymasteracademic.com                             |
| Canal de youtube.     | https://www.youtube.com/channel/UCK7MY-3taBExnV4qKeLrN8g  |

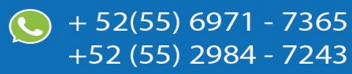

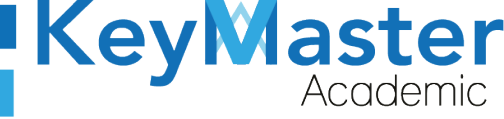

+52 (55) 2984 - <u>7243</u>

Aviso de privacidad.

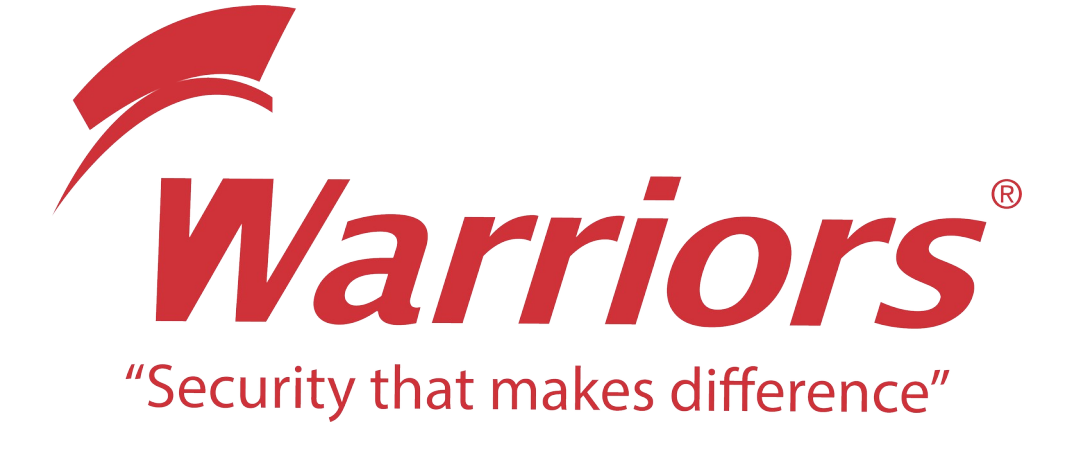

El siguiente documento "KMA MANUAL CALIFICACIONES RECURSAMIENTO PERFIL CONTROL ESCOLAR" que se presenta es realizado por WARRIORS LABS S.A. DE C.V. La información expuesta en este documento es confidencial, las ideas, conceptos y planteamientos son propiedad de WARRIORS LABS S.A. DE C.V. y no puede ser utilizado de ninguna forma sin el expreso **consentimiento por escrito de WARRIORS LABS S.A. DE C.V** 

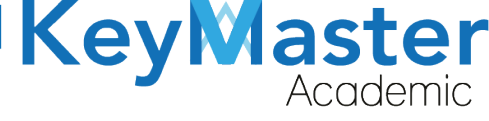

| Versión | Fecha         | Elaborado                                                                                         | Cambios.  | Revisado por         |
|---------|---------------|---------------------------------------------------------------------------------------------------|-----------|----------------------|
| 1.0     | 31-Marzo-2021 | Ing. Camilo Perez Ortiz.<br>Ing. Rosaicela Enriquez Santillan.<br>Lic. Jose javier Nuñez Ramirez. | Creación. | Ing. Sergio Aguirre. |

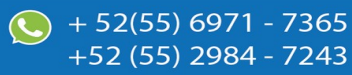